# FAR Department Chair User Guide

## Accessing Chair Approval Form

- 1. Login into MyWings using your UNF ID and password.
- 2. Click "Employee" under My Resources.

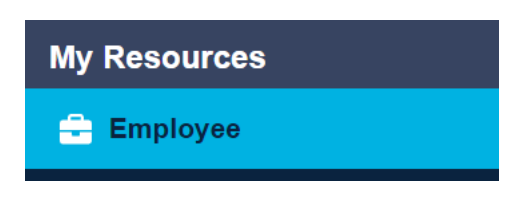

3. Click on the "Banner Self-Service" tile.

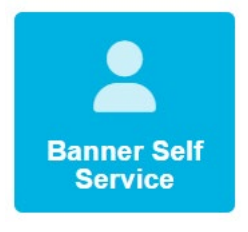

4. Click on "UNF Administrative Applications".

Employee Services Faculty Services Finance Information Parent Portal Personal Information

### **Employee Services**

Benefits and Deductions Update or view your retirement plans, Health insurance information, Flex spending accounts, miscellaneous deductions; Current and Past Jobs Employee Education Program - Employee Request Employee Education Program - Supervisor Decision Tuition Scholarship Program - Employee Request Pay Information View your Direct Deposit breakdown; View your Earnings and Deductions History; View your Pay Stubs. Tax Forms Change W-4 information; View your W-2 Form or T4 Form. Time Off Current Balances and History Time Sheet UNF Administrative Applications 5. Click on "Faculty Information".

Employee Services Faculty Services Finance Information Parent Portal Personal Information

#### UNF Administrative Applications

Catalog Schedule Course Enrollment Faculty Information Human Resources Information Technology Services Key Request Online Forms Online Form Approvals Parent Accounts SIS Control and Setup SIS Reports Student Information Student Maintenance UNF Job Catalog

6. Click on "Faculty Activity Reporting-Chair Approval".

Employee Services Faculty Services Finance Information Parent Portal Personal Information

| Facu | tν | Inf  | form | nation       |
|------|----|------|------|--------------|
| aca  |    | **** |      | i a ci o i i |

Faculty Activity Reporting-Chair Approval Syllabus: Departmental Upload Syllabus: By Department Syllabus: Missing by Department

#### 7. Select the Term you would like to view/approve from the drop-down menu and click 'Submit'.

Employee Services Finance Information Personal Information Student Services

SITE MAP HELP

#### Faculty Activity Reporting - Chair Approval

Select a Term from the dropdown box. Select the Submit button to see a list of faculty in your department.

The Chair is not able to make changes to the selected Faculty Activity Report.

Select the **Approve** button to approve the selected Faculty Activity Report. Only Faculty Activity Reports approved by the faculty (or their designee) can be approved by the Chair.

Note: Access to update data is only open for a specified period of time for each term. Once the period has ended, the data will be view only.

Need help completing your FAR Report? Please click here to access the Institutional Research FAR Webpage where you can find answers to FAQs.

| Term: Fall 2019 | • |
|-----------------|---|
| Submit Clear    |   |

## Viewing & Approving FARs

Once a Term is selected, a list of faculty will be displayed. Only faculty approved FARs can be approved by the Chair. A faculty approved FAR is indicated by 'Y' in the Faculty Approved column. A FAR that has not been approved at the faculty level ('N' in the Faculty Approved column) can still be viewed at the Chair level.

To view/approve a FAR, click the UNF ID.

| Employee Serv                   | vices Finance Information            | Personal Information Student Services                      |                                     |                                      |             |
|---------------------------------|--------------------------------------|------------------------------------------------------------|-------------------------------------|--------------------------------------|-------------|
|                                 |                                      |                                                            |                                     | Si                                   | ITE MAP HEL |
| Faculty A                       | ctivity Reporting - (                | Chair Approval                                             |                                     |                                      |             |
| Relect a Terr                   | <b>m</b> from the dropdown box. Sele | ct the <b>Submit</b> button to see a list of faculty in yo | ur department.                      |                                      |             |
| The Chair is                    | not able to make changes to th       | e selected Faculty Activity Report.                        |                                     |                                      |             |
| Select the <b>A</b> J<br>Chair. | pprove button to approve the s       | elected Faculty Activity Report. Only Faculty Activ        | ity Reports approved by the facult  | y (or their designee) can be approve | d by the    |
| Note: Access                    | to update data is only open for      | a specified period of time for each term. Once th          | e period has ended, the data will t | be view only.                        |             |
| Need help o                     | completing your FAR Report?          | Please click here to access the Institutional              | Research FAR Webpage where          | you can find answers to FAQs.        |             |
|                                 |                                      |                                                            |                                     |                                      |             |
| Term: Fall 20<br>Submit Clea    | 19 v                                 |                                                            |                                     |                                      |             |
| UNF ID                          | Name                                 | Position                                                   | Faculty Approved                    | Chair Approved                       |             |
| N00174645                       | Barnes, Amber                        | 22-31877000-Assistant Professor                            | N                                   | N                                    |             |
| N00174807                       | Barr, Elissa                         | 22-33158000-Professor                                      | N                                   | N                                    |             |
| N00174807                       | Barr, Elissa                         | SP-990000F6-Supplemental Pay                               | N                                   | N                                    |             |